## 電子申請の方法

## 令和4年度北九州市公立学校教員採用候補者選考試験

- 1 電子申請の流れ
- (1) 「北九州市教員情報専用サイト」内にある「出願手続について(※現職教員枠 以外)」の「北九州市電子申請窓口(外部リンク)」をクリックします。

| 電子申  | 請について                               |
|------|-------------------------------------|
| 原則、  | 電子申請での手続きとなります。                     |
| 【参   | <u>考】電子申請の方法</u> ※上の実施要項と併せてご覧ください。 |
| 【出願期 | 間】令和3年4月1日(木)~5月31日(月)15時受信まで有効     |
| 申込方  | 法】下のリンクから申し込みください。                  |

(2) 北九州市の「公立学校教員採用候補者選考試験」の電子申請ページが開きます。 ページ下部の「ログインして申請を開始する」をクリックしてください。

| 🛞 北九州市 ネットで手続きガイド                                     | ×× |
|-------------------------------------------------------|----|
| 北九州市 / ネットで手続きガイド / 公立学校教員採用候補者選考試験                   |    |
| 公立学校教員採用候補者選考試験<br>北九州市の「公立学校教員採用候補者選考試験」のネット申請ページです。 |    |
| ログインして申請に進む                                           |    |
| 北九州市 Graffer                                          |    |
| 北九州市公式ページとして株式会社グラファーが運営しています。                        |    |

(3) 次のログイン画面が表示されます。ログイン方法を「Google」「LINE」「Graffer アカウント」から選んでログイン、もしくは「Graffer アカウントを新しく作成」 し、ログインしてください。

|                                           | <b>Graffer</b><br>スマート申請                          |  |
|-------------------------------------------|---------------------------------------------------|--|
| G                                         | Googleでログイン                                       |  |
| (J)()                                     | LINEでログイン                                         |  |
| ログインにより、入け                                | Dされた情報がGoogleまたはLINEに送信されることはありません。<br><b>または</b> |  |
| <ul> <li>メールア</li> <li>▲ パスワー1</li> </ul> | <sup>*</sup> レス                                   |  |
|                                           | Grafferアカウントでログイン                                 |  |
|                                           | バスワードをお忘れですか?                                     |  |
|                                           | Grafferアカウントを新しく作成しますか?                           |  |

(4) ログインすると、次の画面が表示されます。「申請に進む」をクリックしてく ださい。

| 公立学校教員採用候補者選考試験<br>北九州市の「公立学校教員採用候補者選考試験」のネット申請ページです。 |
|-------------------------------------------------------|
| 申請に進む                                                 |
| ポタンを押下し申請に進むと、 <mark>利用規約</mark> に同意したとみなされます。        |
| 北九州市 Graffer                                          |

- (5) 画面の指示に従い、順に申請内容を入力してください。なお、「任意」が付い ている項目については、該当する者のみ入力してください。
  - ≪申請内容≫
    - ① 申請者の情報
    - ② 受験者区分・試験区分の情報
    - 3 最終学歴の情報
    - ④ 学歴の情報
    - ⑤ 職歴等の情報 任意
    - 6 免許状の情報
    - ⑦ 受験資格に関係のある免許・資格
       任意
    - ⑧ 賞罰の有無について
    - ⑨ その他の情報①(部活動実績、特技等) 任意
    - ⑩ その他の情報②(保健体育実技(選択種目)の選択) 任意
    - ① ボランティア活動 任意
    - 12 同意事項

| 名前(カナ | +) ※氏名の | の間に全角 | 空白を入れて | てください。 |       |  |  |
|-------|---------|-------|--------|--------|-------|--|--|
|       |         |       |        |        |       |  |  |
| 郵便番号  |         |       |        |        |       |  |  |
|       |         |       |        | 住所     | を自動入力 |  |  |
| 住所    |         |       |        |        |       |  |  |
| 10    |         |       |        |        |       |  |  |

| 同             | 意事項                                                           |
|---------------|---------------------------------------------------------------|
| 同意            | 事項①                                                           |
| 私は、<br>全て了    | 北九州市公立学校教員採用候補者選考試験の受験にあたり、当該試験実施要項の記載内容を<br>′承のうえ、申し込みます。    |
| •             | 同意します                                                         |
| 同意<br>私は、     | <b>事項</b> ②<br>当該試験実施要項に掲げてある受験資格を全て満たしています。                  |
| •             | 同意します                                                         |
| 同意            | <b>車項③</b>                                                    |
| この<br>た<br>格象 | 顧書の記載事項は事実かつ正確であり、私は地方公務員法第16条及び学校教育法第9条の<br>A項に該当しないことを誓います。 |
|               |                                                               |

【入力に当たっての留意事項】

- 申請者の情報
  - ・名前は戸籍又は外国人登録証明書等に記載の氏名を入力してください。 なお、 氏名の間に全角空白を入れてください。
  - ・「改姓(名)の有無」が「有」の方のみ、「改姓(名)について」の下部にある 「追加する」をクリックし、詳細を入力してください。
  - ・電話番号は、半角数字で「- (ハイフォン)」を間に入力してください。
  - ・自宅の電話がない場合は、「特になし」と入力してください。
  - ・申請に不備があった場合などに連絡が来る場合があるため、日中に連絡のつく 電話番号(携帯電話)は必ず入力してください。
- ② 受験者区分・試験区分の情報
  - ・試験実施要項等をよく読み、該当の受験区分・試験区分を選んでください。 **申** 請後の変更はできませんのでご注意ください。
  - ・特別支援学校教員を志願する者は、小学校教員または中学校教員を併願することができます。ただし、学部に相当する試験区分(小学部志願の場合は小学校教員、中学部志願の場合は中学校)に限ります。
- ③ 最終学歴の情報
  - ・「最終学歴」は通信教育課程及び聴講は除いてください。ただし、通信教育課 程のみの場合は、それを最終学校としてください。
- ④ 学歴の情報
  - ・「学歴」は、中学校卒業後以降について、新しいものから順に入力してくださ い。2件目以降は、「追加」をクリックすると入力することができます。
  - ・教員免許状取得のための通信教育等も入力してください。
- ⑤ 職歴等の情報 任意
  - ・「職歴等」がある場合は、新しいものから順に入力してください。2件目以降 は、「追加」をクリックすると入力することができます。
  - ・現在勤務中の場合は「現職」を選んでください。
- 6 免許状の情報
  - 教員免許状を複数所持している場合は、最大5つまで入力してください。
  - ・特別選考VI「複数免許状所有者特別選考」の受験者については、特別選考の対象となる免許状も必ず入力してください。
- ⑦ 受験資格に関係のある免許・資格 任意
  - ・教員免許状以外に免許・資格を有する場合は、当該免許・資格の名称等を入力してください。
  - ・「英語有資格の特例」欄の入力がない場合は、条件を満たす場合であっても、 非該当として取り扱います。
- ⑧ 賞罰の有無について
  - ・過去の受賞や表彰、刑法犯罪による罰則について「該当あり」の方は、「賞罰について」の下部にある「追加する」をクリックし、詳細を必ず入力してください。

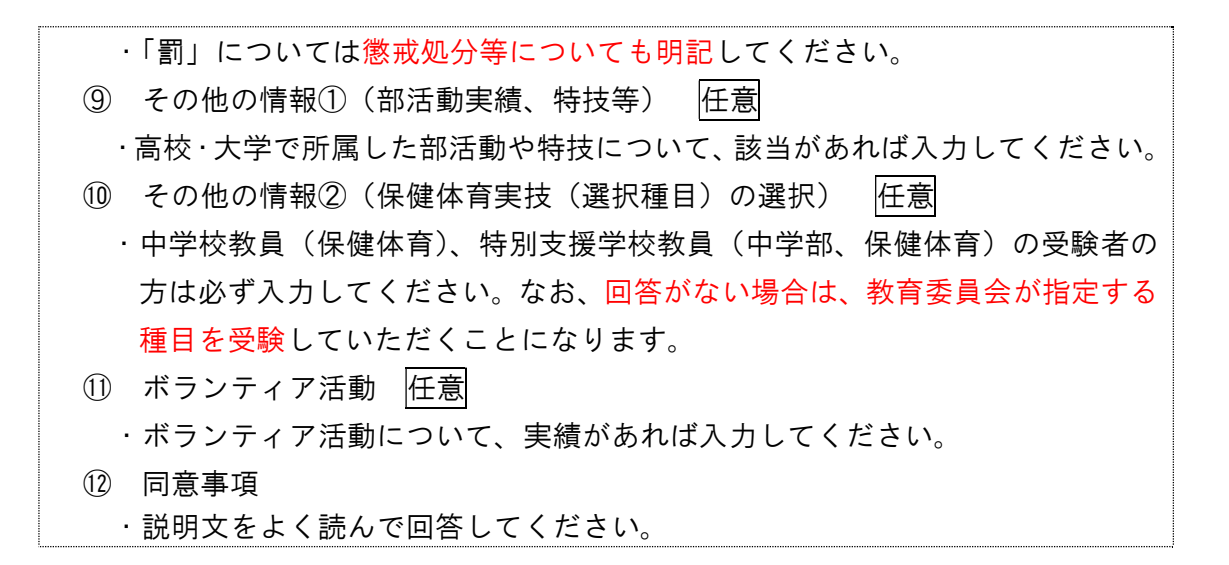

(6) 申請内容をすべて入力後、「申請内容の確認」を行ってください。問題がなければ、ページ各部の「この内容で申請する」をクリックしてください。

| 申請者の情報                     |             |
|----------------------------|-------------|
| 申請者の種別                     | 編集する        |
| 個人                         |             |
| 名前 ※氏名の間に全角空白を入れてください。     | 編集する        |
| 北九 太郎                      |             |
| 名前(カナ) ※氏名の間に全角空白を入れてください。 | 編集する        |
| キタキュウ タロウ                  |             |
|                            |             |
| 同意事項                       |             |
| 同意事項①                      | 編集する        |
| 同意します                      |             |
| 同意事項②                      | 編集する        |
| 同意します                      |             |
| 同意事項③                      | <u>編集する</u> |
| 日奈します                      |             |

(7) 下記画面が出てきましたら、申請完了です。

| 申請が完了                      | しました                                                                                           |       |
|----------------------------|------------------------------------------------------------------------------------------------|-------|
| 申請内容に <mark>申請詳兼</mark> より | ご確認いただけます。                                                                                     |       |
|                            | 今後のサービス改善のため、アンケートのご協力をお願いします。<br>今回ご利用いただいたオンラインでの手続きについて、感想をお聞か<br>○とても便利 ○便利 ○普通 ○不便 ○とても不便 | せください |
|                            | 率直な感想をご記入ください。                                                                                 | Ŷ     |
|                            | 利用規約に同意して、送信する                                                                                 |       |

- (8) 上記画面中「申請詳細」をクリックすると下記のとおり申請内容が確認できます。申請内容に不備がある場合は、「申請を取り下げる」とり、申請の取り下げを行い、新たに新規申請をしてください。
  - ※ 申請の取り下げができない場合には、必ず教育委員会教職員課(093-582-2372)までご連絡ください。

| 申請一覧 / 申請詳細                    |          |             |
|--------------------------------|----------|-------------|
| 公立学校教員採用候補者選考試験                |          |             |
|                                | 申請を取り下げる | この申請を元に新規申請 |
| 申請基本情報  申請内容                   |          |             |
| 申請番号<br>7807-4324-6419-5864819 |          |             |
| <b>申請先</b><br>北九州市             |          |             |
| 対応ステータス<br>受付済                 |          |             |
| 手続き名称<br>公立学校教員採用候補者選考試験       |          |             |

(9) 申請後、1時間以内に「申請到達メール」が届きます。メールのリンク先の申請番号(19桁)を必ず確認し、控えておくようにしてください。受験番号確認で使用します。

※ 申請後1時間経っても「申請到達メール」が届かない場合は、必ず教育委員会教職員課(093-582-2372)までご連絡ください。

(10) 教育委員会教職員課による申請内容の審査後、「審査完了メール」が届きますので確認してください。審査には、土日を除いて4~5日程度かかります。この、 審査完了メールの到達により、受験申込が完了となります。